## Granting Read Only or Full Access

Users can have Read Only or Full Access to your patients either on a pathway level or for individual patients.

## On a Pathway Level:

Click the Settings Button.

Click on the pathway required

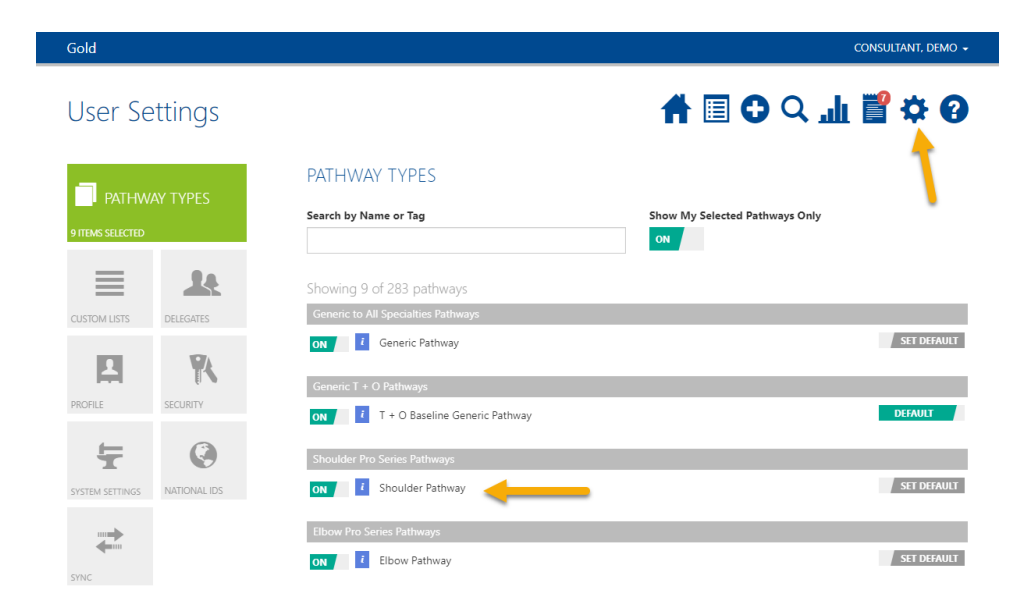

Click in either 'Users to Have Read Only Access' or 'Users to Have Full Access'.

Start typing the users name into the search bar, click their name when it appears.

At the bottom of the page click Save.

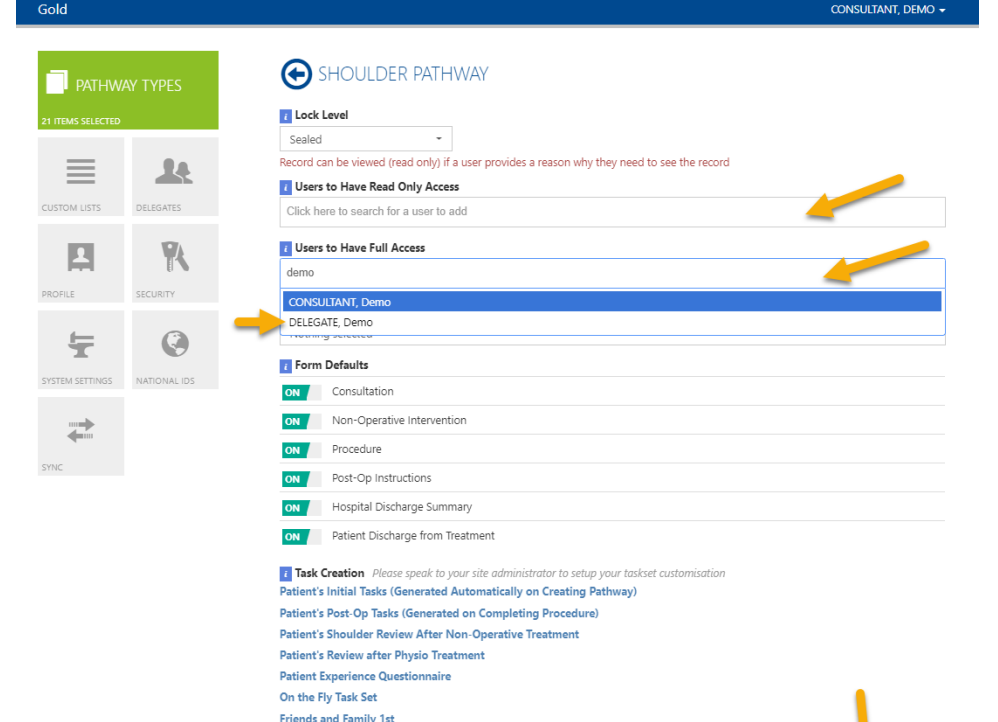

Friends and Family 2nd

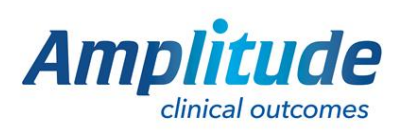

0333 014 6363 | +44 (0)1905 673 014 Customer.support@amplitude-clinical.com

## On an individual patient level:

Find the patient and click on their pathway.

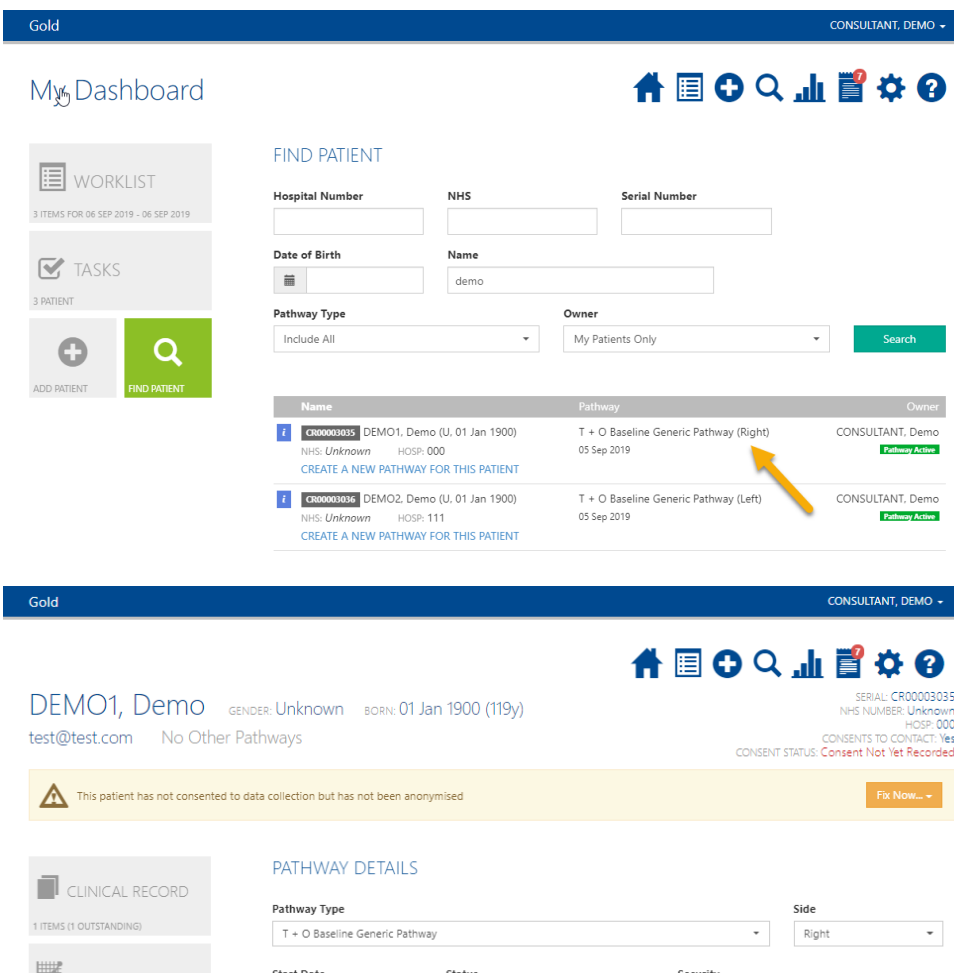

Click in either 'Users to Have Read Only Access

Click Pathway Detail.

Have Read Only Access' or 'Users to Have Full Access'.

Start typing the users name into the search bar, click their name when it appears.

At the bottom of the page click Save.

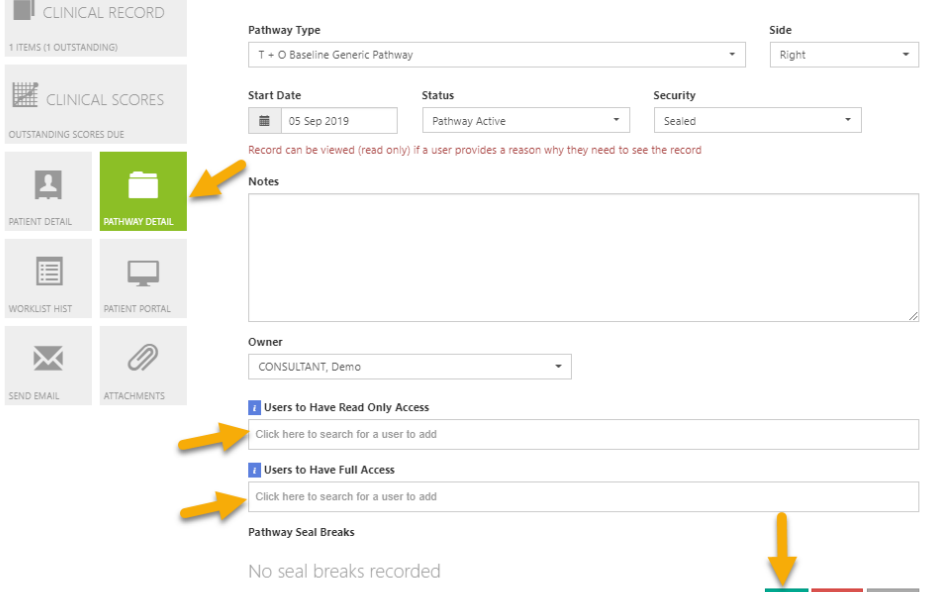

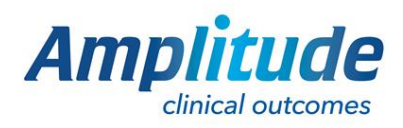

0333 014 6363 | +44 (0)1905 673 014 Customer.support@amplitude-clinical.com